|               |                   | v                                                                                                    | CC365Plus - Întrehări frecvente                                                                                                    |
|---------------|-------------------|----------------------------------------------------------------------------------------------------|----------------------------------------------------------------------------------------------------|
| 1             |                   | 1                                                                                                    | Coostius - Intrebart netvente                                                                                                    |
| Şablon p      | entru<br>foodbood | Parola contului sau detaliile despre dispozitiv:<br>Descrierea problemei:<br>Procesul de investigare și rezultatele:                                    |                                                                                                    |
| rebare de     | теебраск          | Notă: În ceea ce privește parola contului, vă rugăm să schimbați pa<br>parola. Dacă nu puteți furniza parola contului, vă rugăm să furniza              | rola intr-o parolă simplă, cum ar fi: Aa 123456 și apol să ne-o puneți la dispoziție. După efectuarea operațiilor de întreținere, vă rugăm să resetați<br>ți detalile dispozitivului.                                                                                                    |
| Tipul         | Număr<br>de cerie | Problemă                                                                                                    | Soluția problemei                                                                                                    |
| obienner      | 1                 | Adresa de descărcare a aplicației                                                                                                    | Google Play, App Store                                                                                                    |
|               | 2                 | Ce cerințe are aplicația pe sistemul telefonului mobil?                                                                                                 | Versiunea Android: Permite doar Android 5.0 și versiuni ulterioare. Tablet PC-urile nu sunt acceptate.<br>Versiunea IOS: Permite doar sistemele IOS10 și versiunile ulterioare. IPad nu este acceptat.                                                                                                    |
|               | 3                 | Nu pot primi codul de verificare atunci când mă înregistrez cu<br>numărul meu de telefon mobil.                                                         | Același număr de telefon mobil poate primi până la 10 coduri de verificare în decurs de 24 de ore, până la 5 coduri de verificare în decurs de 1 oră și<br>până la 2 coduri de verificare în decurs de 1 minut. Dacă nu vă mai puteți înregistra, trebuie să așteptați până a doua zi pentru a solicita înregistrarea.<br>Confirmați că funcia de biocare a 50% surifor nu este acitivată pe telefonul mobil. Când nu primiții codul de verificare, nu încercați în mod repetat,<br>verificați coșul de gunoi și asigurați-vă că semnalul telefonului mobil este normal și că taxele pentru telefonul mobil au fost plătite.                                                                                                    |
|               | 4                 | La înregistrarea numărului de telefon mobil, este afișat codul de eroare 11605.                                                                         | Codul de verificare a fost trimis de prea multe ori. Vă rugăm să așteptați 1 oră înainte de a încerca din nou.                                                                                                    |
|               | 5                 | Cod de eroare 11018 la inregistrarea prin e-mail pe aplicația<br>mobilă.                                                                                | Contul a fost înregistrat și nu a fost activat. Trebuie să accesați căsuța poștală pentru a găsi linkul de activare și să faceți clic pentru activare.                                                                                                    |
| tentificare / | 6                 | Nu există nicio opțiune de înregistrare atunci când vă conectați cu<br>un telefon mobil Apple                                                           | După instalarea aplicației, nu se obține permisiunea de acces la rețea dată de telefonul mobil. După ce ați permis aplicației să acceseze datele de mobil și<br>W/ AN trebuie doar că închideii aplicația și că o redeschideri                                                                                                    |
| nregistrare   | 7                 | Codul de eroare "-1" este afișat la înregistrarea unui cont sau la<br>autentificarea într-un cont.                                                      | Accesstă eroare se datorează uno probleme ale nețelei de telefonie mobilă. Asigurați-vă că telefonul mobil se poate conecta la Internet.<br>Verificați dacă permisiunea pentru rețea a aplicației YCC365plus de pe telefonul mobil este activată.<br>Setări: în setările telefonului mobil alegeți opțiunea de gestionare a aplicațiilor, YCC365plus, permiteți date mobile și date Wi-Fi LAN. Sau permiteți date<br>și Wi-Fin general.                                                                                                    |
| -             | 8                 | Deschiderea aplicației generează codul de eroare 16007.                                                                                                 | Aplicația rulează în fundal prea mult timp și nu este sincronizată cu ora serverului. Trebuie să închideți aplicația și să o redeschideți.                                                                                                    |
|               | 9                 | Înregistrarea sau recuperarea parolei generează eroarea 1009.                                                                                           | Telefonul nu este conectat la Internet sau aplicația nu are acces la rețea. Verificați setările rețelei telefonice.                                                                                                    |
| -             | 10                | IPhone-ul tocmai a descărcat aplicația și a deschis aplicația<br>neînregistrată.                                                                        | Datorità aplicației nou instalate, iPhone-ul trebuie să configureze permisiuni de rețea. După instalarea aplicației YCC365plus, deschideți aplicația, iar<br>telefonul vă va întreba dacă permiteți accesul la rețea, alegei opțiunea de permitere a accesului la datele mobile și WLAN, Putei vedea imediat opțiunel<br>de înregistrate. În cazul în care, în continuare, opțiunie de înregistrate nu sunt accesibile, închideri aplicația y cedeschiderio.                                                                                                    |
|               | 11                | Cum se schimbă parola de conectare la aplicație?                                                                                                    | Metoda 1: Deschideji aplicația YCC365plus, faceji clic pe "My" - faceți clic pe informațiile contului - faceți clic pe "change password" (modifică parola),<br>apoi modificați parola conform instrucțiumilor afișate.<br>Metoda 2: Dacă uițați parola de conectare la aplicație, puteți face clic pe "Forgot Password" (Parolă uitață) pe pagina de autentificare și resetați parola<br>conform instrucțiunilor.                                                                                                    |
|               |                   |                                                                                                    |                                                                                                    |
|               | 1                 | Prezentarea procesului de adăugare a unei camere.                                                                                                    | <ol> <li>Pomiti camera, auzii anunul. "Please scan the code in APP to add a device." (Vă rugăm să ecanații codul în aplicație pentru a adăuga un dispozitivi)<br/>sau "Please uze a wireid device to add a device." (Vă rugăm să folosiți un dispozitiv cu fir pentru a adăuga un dispozitivi). Dacă nu il auziți, vă rugăm să<br/>restați camera.</li> <li>Concertați telefonul mobil a rețeau W-Fi de 2-4 GHz.</li> <li>Sreeçi ci cu p în colui din devața sus al aplicației.</li> <li>Selectați metoda de adăugare și finalizați adăugarea conform instrucțiunilor de pe pagina aplicației.</li> </ol>                                                                                                    |
|               | 2                 | În aplicație, există trei moduri de a adăuga o cameră. Care sunt<br>diferențele dintre ele.                                                             | Adaugați prin scanarea unui cod: atunci când mesăjul vocal al camerei Wi-Fi solicită "Please use the device to scan code in APP to add a device " (Vă<br>rugăm si utilizați dispozitivul pentru a scana codul în aplicație pentru a adăuga un dispozitiv), faceți clic pe "Scan code to add " (Scanați codul pentru a<br>adăuga). Aveii neoice a teleforul mubili să fie concetat la reşeuau Wi-Fi pentru a genera un cod QR. Pozijonani codul QR genera țe telefonul mobil la<br>distanță de 15-20 cm de obiectivul camera, astepați emiteras semalului sonor de confirmare și faceți clic pe "Nest" (Umatru dispozitivule<br>fără port de reşa, utilizarea obiectivul de 2.8 mm-4 mm este foarte eficientă. Utilizarea unui obiectiv de 8 mm sau mai mare pentru scanarea codului<br>QR va face mai dificilă identificarea acetuia)<br>Adăugați aplicația la hotspot adăugați telefonul mobil la rețeau hotspot a camerei. (Avantaj: nu contează dimensiunea obiectivului, nu este nevoie să<br>fini aproape de cameă.)<br>Conexiune prin cablu: dispozitivul care are un port de rețea poate fi conectat la rețea printr-o conexiune prin cablu și poate fi adăugați na plicație prin<br>scanarea codului QR de pe corpul camerei. (Avantaj: viteza mai mare de adăugare, telefonul mobil și camera nu trebuie să fie în aceeași rețea locală.) |
|               | 3                 | Cum să aflați simplu, prin intermediul unui mesaj vocal, dacă<br>camera nu a fost adăugată cu succes.                                                   | 1. După pornirea camerei, aceasta nu emite mesajul vocal , Plesse use the device to scan code on APP to add a device " (Vă rugăm să utilizați dispozitivul pentru a scana codul în aplicație pentru a adăuga un dispozitivi), Componentele electronice ale camerei sunt defecte și trebuie reparate. 2. Când adăuguți o cameră, aseasta emite mesajul , router connection failure " (eşec de conectare la router). Vă rugăm să etitiicați parale M-Fi, reșeaua de 2,4 GHz / 5 GHz, simbolurile speciale, folosind un router de reșe aec. 3. După ce camera emite mesajul , Server Connectinge" (Conectare la server), nu mai emite nici o altă informație, lar aplicația arată că adăugarea a esuat. Plurițu utiliza defondi mobil pentru a deschide ma înili stopor-ul și vertificați ma întă i dacă această cameră poate fi adăugată în mod normal. Dacă da, reporniți routerul, luați camera lângă router și adăugațio- din nou, asigurați-vă că routerul nu are dispozitivul introdus pe lista neagră și nu ascunde numele rețele W-Loa ân u puteți adăuga camera, vă rugăm să furnizați adresa MAC a camerei, care va fi solicitată de serviciul de asistemă pentru clienți Aga.                                                                                                    |
|               | 4                 | Ce tip de Wi-Fi acceptă camera?                                                                                                    | In prezent, sunt acceptate doar rejelele Wi-Fi cu frecvenja de 2,4 GHz.<br>Umätoarele probleme pot cauza probleme de conectare la rejea, se recomandă evitarea acestora:<br>1. Camera nu acceptă relete Wi-Fi cu forevența de 5/LE Dacă acesta este cazul, vă rugăm să treceți la rejeaua Wi-Fi cu frecvența de 2,4 GHz.<br>2. Numele și parola Wi-Fi nu pot conține caractere speciale.<br>3. Routreul nu ar trebui să abă restruții de acces Wi-Fi activate; cum a fi izolarea AP, liste negre / albe etc.<br>4. Camera nu acceptă Wi-Fi cu ocdificare de ții pWPA / WPA2. Dacă acesta este cazul, vă rugăm să treceți la un alt tip de rejea Wi-Fi.<br>5. Nu se recomandă conectarea camere la rejeaua Wi-Fi.<br>6. Su se recomandă dadugarea unui router de rețea.                                                                                                    |
| ăugarea unei  | 5                 | După ce ați folosit opțiunile "scan code" (scanare cod) sau "AP<br>hotspot" pentru a adăuga camera, aceasta semnalizează eșecul<br>conectării la router | <ol> <li>Adigurați-vă că parola Wi-Fi introdusă este corectă.</li> <li>Dacă esistă caractere speciale în numele reglei Wi-Fi vă rugăm să modificați numele reglei Wi-Fi și să folosiți doar litere înainte de a adăuga camera.</li> <li>Dilliziți funcți de hotspot permu a adăuga dispozitivul. Dacă camera nu poate genera un hotspot, înxeannă că modului său Wi-Fi este defect şi</li> </ol>                                                                                                    |
| camere        | 6                 | La câte conturi se poate adăuga o cameră?                                                                                                    | и сочие терона за и писсин.<br>Camera poate fi adăugată și asociată doar unui cont, dar poate vizionarea imaginilor acesteia poate fi partajată cu 10 conturi.                                                                                                    |
|               | 7                 | Câte camere pot fi asociate unui cont?                                                                                                    | 1. Nu există o limită pentru numărul de camere care pot fi asociate unui cont.                                                                                                    |
| -             |                   | Care este numărul maxim de oameni care pot viziona în același                                                                                           | 2. Pentru vizualizare usuala, este recomandat sa aduaugaji cel muit zo de camere la un cont. Vizualizarea simultană este permisă pentru maxim 3 persoane. Dacă acest număr este depășit, aplicația va afișa mesajul "Too many viewers" (Prea mulți                                                                                                    |
|               | 8                 | timp cu o singură cameră?                                                                                                    | spectatori) sau "Playback failed, please try again later" (Redarea nu a reușit, încercați din nou mai târziu).                                                                                                    |
|               | 9                 | care este numarui maxim de oameni care se pot autentifica in<br>același timp la o singură cameră?                                                       | YCC365plus folosește tehnologia Alibaba Cloud și un singur cont permite conectarea simultană a unui număr nelimitat de persoane.                                                                                                    |
|               | 10                | Camera acceptă conexiunea la rețeaua Wi-Fi a modemului de<br>rejea?                                                                                     | Acest tip de conexiune acceptat, dar capacitatea Wi-Fi a modemului de resea este relativ slabă în comparație cu cea a unui router, iar rata de eșec a<br>conexiunii este idicată. Dacă conexiunea ecuează trabuie doar că adăunați un router secundar obienuit.                                                                                                    |
| F             | 11                | Routerul este activat pentru a filtra adresele MAC, se poate<br>conecta dispozitivul în acest caz?                                                      | concentra de nace nace a concentra e queena e con a consegur a round e contra company.<br>Nu, trebuie mai intăi să anulați filtrul. După ce conexiunea a reușit, adăugați adresa MAC a camerei în lista albă și apoi activați filtrul.                                                                                                    |
| -             | 12                | Pot să mă conectez la o rețea Wi-Fi al cărei nume folosește setul<br>extins de caractere?                                                               | Este recomandat să utilizați numai litere sau cifre de bază pentru numele rețelei Wi-Fi. Este posibili ca setul extins de caractere să nu fie acceptat. Când<br>adăugați o cameră, aparatul anumă eșuarea conectării la router și există o mare probabilitate ca numele Wi-Fi să folosească caractere speciale. Se<br>marea nor fii artificarea numel-literarea conectării la router și există o mare probabilitate ca numele Wi-Fi să folosească caractere speciale. Se                                                                                                    |
| -             | 13                | La câți metri distanță de router poate fi utilizată în mod normal                                                                                       | recomanda modificarea numelui.<br>Gama de recepție Wi-Fi este de 10 metri, iar pentru o conexiune prin cablu este de aproximativ 30 de metri. Depinde de calitatea semnalului Wi-Fi și de                                                                                                    |
| -             |                   | camera?<br>Hotspot-ul dispozitivului conectat afişează "No Internet access"                                                                             | calitatea cablului de rețea. Camera în sine nu are restricții.                                                                                                    |
|               | 14                | (Fara acces la internet) și apare o solicitare pentru a va intreba<br>dacă doriți să vă conectați.                                                      | Este normai ca norspor-ui camerer sa nu poata accesa internetui, trebuie doar sa selectaji conexiunea.                                                                                                    |
|               | 15                | Telefonui mobil este conectat la norspot-ul aplicației, lar îmaginea<br>locală se încarcă și se rotește fără încetare.                                  | Hotspot-ul nu poate atribui o adresă IP. Vă rugăm să opriți și să reporniți camera.                                                                                                    |
|               | 16                | După ce ați adăugat o cameră la hotspot-ul AP, nu mai apare nici<br>o solicitare după conectarea la hotspot.                                            | Asgurayi-w ĉa telefonul mobil are funcija de localizare activată și aplicația are acces la informațiile relentoare la locație.<br>Docă incă nu există ni cu mesaj pentru umătorul paș, acest lucru se pote datora faptului că unele telefona mobile au un nivel ridicat de securitate<br>activat și trebuie să faceți clic pe hotspot-ul conectat pentru a utiliza o adresă IP statică. Completați adresa IP ca 192.168.200.103, masca de subrețea<br>255.255.255.0, gateway 192.168.200.1, DN51: 192.168.200.1 și DNS2: 8.8.8.8.                                                                                                    |
|               | 17                | Apăsarea lungă a butonului de reset nu funcționează                                                                                                    | 1. Apăsați şi mențineți apăsat butonul "Reset" de pe cameră timp de 5-10 secunde. Se va emite un sunet "reset successful" (resetare reușită). 2. Dacă după mai multe încrecări de resetare, camera nu a răspuns, và rugăm să scoateți cardul de memorie, pomiți camera din nou, așteptați 30 de secunde și apă apăsți butonul de resetare pentru a reseta. Dacă în continuare resetarea nu este reușită, contactați vânzătorul pentru a returna camera câtre producător.                                                                                                    |
|               | 18                | După conectarea camerei la Wi-Fi, dispozitivul este offline.                                                                                            | Verficași dacă Wi-Fi-ul dispozitivului funcționează normal: Creați un hotspot Wi-Fi pe telefonul mobil. Încercați să conectați dispozitivul la hotspot-ul telefonului mobil și verificați dacă se poate conecta. Dacă dispozitivul nu se poate conecta, atunci acesta are o defecțiune și trebuie returnat către producător.                                                                                                    |

p

|                                      | 19                                                                                          | La trecerea de la conexiunea prin cablu la conexiunea Wi-Fi,<br>numele rețelei Wi-Fi căutate este incorect                                                                                                    | Motiv: Reseaua Wi-Fi din apropiere are un nume neobișnuit, care provoacă o eroare de conectare la Wi-Fi. Se recomandă adăugarea camerei scanând<br>codul.                                                                                                    |
|--------------------------------------|---------------------------------------------------------------------------------------------|----------------------------------------------------------------------------------------------------|----------------------------------------------------------------------------------------------------|
|                                      | 1                                                                                           | După schimbarea routerului sau schimbarea parolei Wi-Fi, camera<br>nu se poate conecta la rețea                                                                                                    | Apăsați și mențineți apăsat butonul "Reset. " (Resetare) de pe cameră, resetați camera și reconfigurați conexiunea la rețea.                                                                                                    |
|                                      | 2                                                                                           | Verificați în aplicație dacă camera este blocată în faza de încărcare<br>după conectarea noului hotspot                                                                                                    | Hotspot-ul curent nu poate atribui o adresà IP. Vă rugăm să opriți și să reporniți camera. Camera poate aloca până la 20 de adrese IP. Dacă numărul<br>depășește această valoare, camera trebuie repornită pentru următoarea alocare.                                                                                                    |
|                                      | 3                                                                                           | Camera este deconectată imediat ce este pornită.<br>În timpul monitorizării în timp real, sunetul auzit ne telefonul                                                                                                    | Poate fi o problemă legată de tensiune. Camera permite clientului să o conecteze la o sursă de alimentare de 12V 2A.                                                                                                    |
|                                      | 4                                                                                           | mobil are volumul deosebit de redus.                                                                                                    | Reglați volumul telefonului mobii la maxim.<br>1. Reteaua artuală este anlomerată facei clic ne. Refrech* (Reimproprătare) nentru a reincărca                                                                                                    |
|                                      | 5                                                                                           | În timpul monitorizării în timp real, se afișează mesajul "Playback<br>failed, please try again later" (Redarea nu a reușit, încercați din<br>nou mai târziu).                                                                                                    | <ol> <li>Numărul actual de spectatori este mai mare de trei, conectați prin înternet, mobil, etc. Dacă sunteți sigur că sunteți singura persoană care utilizează<br/>camera, vă rugăm să vă schimbați parola.</li> </ol>                                                                                                    |
|                                      | 6                                                                                           | În timpul monitorizării în timp real, imaginea este roșiatică în<br>timpul zilei.                                                                                                    | Camera a fost utilizată pentru o perioadă de timp, iar imaginea generală este roz.<br>1. Blocati și deblocați fotosensibilitatea camerei de mai multe ori.<br>2. Resetați camera și adăugați-o din nou. Dacă funcționarea camerei nu revine la normal, și camera nu funcționează corect, contactați distribuitorul.                                                                                                    |
|                                      | 7                                                                                           | În timpul monitorizării în timp real, imaginea este neagră în<br>timpul zilei.                                                                                                    | Asigurați-vă că în modul de funcționare pe timp de zi, camera nu pornește modul de vizionare nocturnă.<br>1. Când urmăriți transmisia în direct în aplicație, faceți clic pe setări în colțul din dreapta sus, faceți clic pe Night Vision (Vedere de noapte) și selectați<br>Auto.<br>2. În cazul în care în urma trecerii la modul automat vedeți în continuare un ecran alb, faceți clic pe detaliile dispozitivului și trimiteți o captură de ecran<br>a detalimor dispozitivului care distribuitor.                                                                                                    |
| Probleme de<br>supraveghere          | 8                                                                                           | În timpul monitorizării în timp real, imaginea este complet neagră<br>în timpul nopții.                                                                                                    | noctumă.<br>1. Când urmănți transmisia în direct în aplicașie, faceși clic pe setări în colțul din dreapta sus, faceși clic pe Night Vision (Vedere de noapte) și selectați<br>Auto.<br>2. Treceși la autorat. Ecranul este în continuare negru. Lumina cu infraroșu a camerei este aprinsă, dar ecranul dispozitivului este în continuare negru.<br>Poate fi o defecțiune a senzorului infraroșu. Contactați distributitorul.                                                                                                    |
|                                      | 9                                                                                           | În timpul monitorizării în timp real, imaginea este răsturnată la<br>180 de grade.                                                                                                    | Camera a activat funcția de răsturnare la 180 de grade sau camera este răsturnată.<br>Deschideți setările, găsiți opțiunea de răsturnare la 180 de grade, faceți clic pe aceasta sau dezactivați-o.                                                                                                    |
|                                      | 10                                                                                          | Cum să partajați camera cu alte persoane.                                                                                                    | Deschidej aplicaja YC2655PUUS, faceji clic pe "Play" (Redare), faceji clic pe "Settings" (Setäri) in coltul din dreapta sus și faceji clic pe "Invite family<br>member sto watch together" (Invitaji membrii familie i a privească împreună). Trebuie doar să introduceți numărul de teldori mobil al membrului<br>familiei durmesvastă. În a cedeși timu, permiteji membrior familiei durmesvostăr să descare aplicația YCCS5PUUS. După înregistrare cu succes, vei<br>vedea dispozitivul.<br>Notă: Contunie de telefonie mobilă pot fi partajate numai cu utilizatorii înregistrați de telefonie mobilă și nu pot fi partajate cu utilizatorii de e-mail<br>înregistrați. În mod similar, conturile de e-mail nu pot fi partajate cu conturile mobile.                                                                                                    |
|                                      | 11                                                                                          | Camera intră în starea de repaus după 5 minute de vizionare.                                                                                                    | In care lu se efectuează nicio operațiune în decurs de 5 minute, sistemul consideră implicit nimeni nu urmărește transmisia, așa că intră în starea<br>de repaus.                                                                                                    |
|                                      | 12                                                                                          | Camera a început să urmărească, apoi s-a oprit sau a urmărit<br>incet.                                                                                                    | <ol> <li>Camera acceptă doar urmărirea pe orizontală, nu și urmărirea pe verticală.</li> <li>Distanța efectivă de urmărire a camerei este mai mare de 2,5 metri, obiectul ar putea fi prea aproape de cameră. Camera nu poate urmări obiecte în<br/>mișcare rapidă.</li> <li>Când instalați camera, încercați să evitați obiectele mobile precum frunze, perdele etc., altfel camera va urmări în continuu obiectele irelevante și va<br/>pierde informații împortante.</li> </ol>                                                                                                    |
|                                      | 13                                                                                          | Utilizatorii care au acces pentru vizualizare nu pot efectua<br>operațiuni precum mutarea camerei sau redarea imaginilor<br>inregistrate de cameră.                                                                                                    | Când utilizați contul principal pentru a invita membrii familiei să vizioneze, titularul contului poate alege să acorde permisiunea de redare a imaginilor<br>inregistrate sau de mutare a camerei (PTZ).<br>Utilizatorul invitat poate vizualiza doar imaginile înregistrate în serviciul cloud, dar nu și imaginile înregistrate pe cardul SD.                                                                                                    |
|                                      | 1                                                                                           | Care este dimensiunea maximă a cardului de memorie acceptat de<br>cameră?                                                                                                    | Cardul poate avea o memorie de maxim 128 GB.                                                                                                    |
|                                      |                                                                                             |                                                                                                    | Înregistrarea este împănită în înregistrare a evenimentelor și înregistrarea continuă.<br>Dacă înregistrarea evenimentului este declanșată o singură dată, cardul SD va înregistra timp de 5-10 secunde. Dacă este declanșată de mai multe ori, va                                                                                                    |
|                                      | 2                                                                                           | Pachete de înregistrare de pe cardul de memorie.                                                                                                    | linregistra în continuu.<br>Memorarea înregistrărilor continue se face în pachete de 10 minute. Durata de la pornirea înregistrării continue până la generarea fisierului de<br>Înregistrare ste mai mare de 10 minute. Asteptați aproximativ încă 1 minut și apoi puteți reveni la redarea imaginilor înregistrate.                                                                                                    |
| Problemă de                          | 3                                                                                           | Pachete de inregistrare de pe cardul de memorie.<br>La activarea opțiunii de memorare pe dispozitiv, acesta indică<br>faptul că sistemul nu detectează cardul de memorie.                                                                                                    | <ul> <li>Jinregistra în continuu.</li> <li>Memorarea înregistrănii continue șe face în pachete de 10 minute. Durata de la pornirea înregistrănii continue până la generarea fișierului de linregistrare ste mai mare de 10 minute. Asteptarii aproximativ incă 1 minut și apoi puteți reveni la redarea imaginilor înregistrate.</li> <li>1. Camera nu acceptă schimbarea cardului în timp ce funcționează. Când introduceți cardul de memorie, dispozitivul trebuie să fie oprit. Vă rugăm să repornirei camera.</li> <li>2. Dacă adrul de memorie nu este în continuare recunoscut după repornirea camerei, înlocuții-1 cu un card nou și testari din nou.</li> <li>3. Dacă după înlocuirea cu un card nou acesta nu este în continuare recunoscut, este posibil ca slotul pentru card să fie deteriorat sau cablul să fie deferi. Contactari distribuitorul.</li> </ul>                                                                                                    |
| Problemă de<br>înregistrare<br>video | 3                                                                                           | Pachete de inregistrare de pe cardul de memorie.<br>La activarea opjunii de memorare pe dispozitiv, acesta indică<br>faptul că sistemul nu detectează cardul de memorie.<br>Dispozitivul nu poate citi cardul de memorie, dar cardul este<br>utilizat normal pe computer sau alte echipamente                                                                                                    | Imegistra in continuu.<br>Memorares îmegistrarie continue se face în pachete de 10 minute. Durata de la pornirea înregistrăni continue până la generarea fișierului de<br>înregistrare este mai mare de 10 minute. Așteptați aproximativ încă 1 minut și apoi puteți reveni la redarea imaginilor înregistrate.<br>1. Cantea nu acceptă schimbarea cardului în timp ce funcționează. Când introduceți cardul de memorie, dispozitivul trebuie să fie oprit. Vă rugăm să<br>reporniți camera.<br>2. Dacă cardul de memorie nu este în continuare recunoscut după repornirea camerei, înlocuiți-l cu un card nou și testați din nou.<br>3. Dacă după înlocuirea cu un card nou acesta nu este în continuare recunoscut, este posibil ca slotul pentru card să fie deteriorat sau cablul să fie<br>deter. Contactați distributionul.<br>1. Formatați cardul de memorie și asigurați-vă că sistemul de fișiere al cardului de memorie este FAT32.                                                                                                    |
| Problemă de<br>înregistrare<br>video | 2<br>3<br>4<br>5                                                                            | Pachete de inregistrare de pe cardul de memorie.<br>La activarea oppiunii de memorare pe dispozitiv, acesta indică<br>faptul că sistemul nu detectează cardul de memorie.<br>Dispozitivul nu poste citi cardul de memorie, dar cardul este<br>utilizat normal pe computer sau alte echipamente<br>Ce este de făcut atunci când cardul de memorie este plin?                                                                                                    | Imegistra in continuu. Memorares inregistraino: continue se face in pachete de 10 minute. Durata de la pornirea inregistraini continue până la generarea fisierului de Inregistrare este mai mare de 10 minute. Asteptați aproximativ încă 1 minut și apoi puteți reveni la redarea imaginilor inregistrate.  1. Camera nu acceptă schimbarea cardului în timp ce funcționează. Când introduceți cardul de memorie, dispozitivul trebuie să fie oprit. Vă ngăm să reporniji camera. 2. Dacă cardul de memorie nu este în continuare recunoscut după repornirea camerei, înlocuiți-l cu un card nou și testați din nou. 3. Dacă dațul de memorie nu este în continuare recunoscut, este posibil ca slotul pentru card să fie deteriorat sau cablul să fie defect. Contactați distribuitorul.  1. Formatații cardul de memorie și asigurați-vă că sistemul de fișiere al cardului de memorie este FAT32.  Nu este nevoie să faceți nimic. Atunci când capacitatea rămasă a cardului de memorie din cameră este mai mică sau egală cu 500 MB, camera va suprascrie autorat cel mai vechi fișter video.                                                                                                    |
| Problemă de<br>înregistrare<br>video | 2<br>3<br>4<br>5<br>6                                                                       | Pachete de inregistrare de pe cardul de memorie.<br>La activarea opțiunii de memorare pe dispozitiv, acesta indică<br>faptul că sistemul nu detectează cardul de memorie.<br>Dispozitivul nu poate citi cardul de memorie, dar cardul este<br>utilizat normal pe computer sau alte echipamente<br>Ce este de făcut atunci când cardul de memorie este plin?<br>Ce fel de program de redare este folosit pentru a reda fișiere V264<br>de pe cardul 5D?                                                                                                    | Inregistra in continuu.<br>Memorares înregistraîne continue se face în pachete de 10 minute. Durata de la pornirea înregistrăni continue până la generarea fișierului de<br>înregistrare este mai mare de 10 minute. Asteptaji aproximativ încă 1 minut și apoi puteji reveni la redarea imaginilor înregistrate.<br>1. Camera nu acceptă schimbarea cardului în timp ce funcționează. Când introduceși cardul de memorie, dispozitivul trebuie să fie oprit. Vă nugăm să<br>reporniji camera.<br>2. Dacă cardul de memorie nu este în continuare recunoscut după repornirea camerei, înlocuiți-l cu un card nou și testați din nou.<br>3. Dacă după înlocuirea cu un card nou acesta nu este în continuare recunoscut, este posibil ca slotul pentru card să fie deteriorat sau cablul să fie<br>defect. Contactați distribuitonul.<br>1. Formatați cardul de memorie și asigurați-vă că sistemul de fișiere al cardului de memorie este FAT32.<br>Nu este nevoie să faceți nimic. Atunci când capacitatea rămasă a cardului de memorie din cameră este mai mică sau egală cu 500 MB, camera va<br>suprazitive obișnuite h.264 folosesc fișiere video.<br>Dispozitivele obișnuite h.264 folosesc fișiere video în format MP4, care sunt compatibile cu majoritatea programelor de redare.                                                                                                    |
| Problemă de<br>înregistrare<br>video | 2 3 4 5 6 7                                                                                 | Pachete de inregistrare de pe cardul de memorie.<br>La activarea opțiunii de memorare pe dispozitiv, acesta indică<br>faptul că sistemul nu detectează cardul de memorie.<br>Dispozitivul nu poate citi cardul de memorie, dar cardul este<br>utilizat normal pe computer sau alte echipamente<br>Ce este de făcut atunci când cardul de memorie este plin?<br>Ce fel de program de redare este folosit pentru a reda fișiere V264<br>de pe cardul SD?<br>Cum să descărcați înregistrarea de pe cardul de de memorie sau să<br>o partajați cu alții?                                                                                                    | Imegistra in continuu. Memorares înregistraîne continue se face în pachete de 10 minute. Durata de la pornirea înregistraîne continue până la generarea fișierului de Inregistrare este mai mare de 10 minute. Asteptaji aproximativ încă 1 minut și apoi puteși reveni la redarea imaginilor înregistrate.  1. Camera nu acceptă schimbarea cardului în timp ce funcționează. Când introduceși cardul de memorie, dispozitivul trebuie să fie oprit. Vă rugăm să reporniji camera. 2. Dacă cardul de memorie nu este în continuare recunoscut după repornirea camerei, înlocuiți-l cu un card nou și testați din nou. 3. Dacă după înlocuirea cu un card nou acesta nu este în continuare recunoscut, este posibil ca slotul pentru card să fie detriorat sau cablul să fie defet. Contactați distribuitonul. 1. Formatați cardul de memorie și asigurați-vă că sistemul de fișiere al cardului de memorie este FAT32. Nu este nevoie să faceți nimic. Atunci când capacitatea rămasă a cardului de memorie din cameră este mai mică sau egală cu 500 MB, camera va supractrie automat cel mai vechi fişier video. Dispozitivele obișnuite h.264 folosesc fișiere video în format MP4, care sunt compatibile cu majoritatea programelor de redare. Atunci când vizualizați redarea, faceți cli pe pictograma de înregistrare. După înregistrare, puteți vizualiza înregistrarea direct în albumul telefonului. Sau o puteți vizualizați redarea, faceți cli pe pictograma de înregistrare. După înregistrare, puteți vizualiza înregistrarea direct în albumul telefonului. Sau o puteți vizualizați redarea, faceți cli pe pictograma de înregistrare.                                                                                                    |
| Problemă de<br>Înregistrare<br>video | 2 3 4 5 6 7 1                                                                               | Pachete de inregistrare de pe cardul de memorie.<br>La activarea opjiunii de memorare pe dispozitiv, acesta indică<br>faptul că sistemul nu detectează cardul de memorie.<br>Dispozitivul nu poate citi cardul de memorie, dar cardul este<br>utilizat normal pe computer sau alte echipamente<br>Ce este de făcut atunci când cardul de memorie este plin?<br>Ce fei de program de redare este folosit pentru a reda fișiere V264<br>de pe cardul SD?<br>Cum să descărcați înregistrarea de pe cardul de de memorie sau să<br>o partajați cu alții?<br>Cum se configurează mesajele de alarmă de tip push?                                                                                                    | Imegistra in continuu. Memorares înregistrainer continue se face în pachete de 10 minute. Durata de la pornirea înregistraine continue până la generarea fişierului de Inregistrare este mai mare de 10 minute. Asteptaji aproximativ încă 1 minut și apoi puteși reveni la redarea imaginilor înregistrate.  1. Camera nu acceptă schimbarea cardului în timp ce funcționează. Când introduceși cardul de memorie, dispozitivul trebuie să fie oprit. Vă rugăm să reporniji camera. 2. Dacă cardul de memorie nu este în continuare recunoscut după repornirea camerei, înlocuiți-l cu un card nou și testați din nou. 3. Dacă după înlocuirea cu un card nou acesta nu este în continuare recunoscut, este posibil ca slotul pentru card să fie detriorat sau cabiul să fie defet. Contactați distribuitorul.  1. Formatați cardul de memorie și asigurați-vă că sistemul de fișiere al cardului de memorie din cameră este mai mică sau egală cu 500 MB, camera va suprascrie automat cel mai vechi fişier video. Dispozitivele obișnuite h.264 folosesc fișiere video în format MP4, care sunt compatibile cu majoritatea programelor de redare.  Aturci când vizualizați redarea, faceți cile pe pictograma de înregistrare. După înregistrare, puteți vizualiza înregistrarea direct în albumul telefonului. Sau o puteți vizualizați redarea, faceți cile pe pictograma de înregistrare. După înregistrare, puteți vizualiza înregistrarea direct în albumul telefonului. Sau o puteți vizualizați redarea, faceți cile pe pictograma de înregistrare.  După adagarea unei camere, mesajul de alarmă este transmis în mod implicit o dată la 10 minute. Dacă trebuie să modificați planul de mesaje de alarmă, accesați pagina de configurare, faceți ile pe starea de transmitere a mesajului, puteți alege să acceptați toate sau să alegeți un alt plan de transmitere.                                                                                                    |
| Problemă de<br>înregistrare<br>video | 2<br>3<br>4<br>5<br>6<br>7<br>7<br>1                                                        | Pachete de inregistrare de pe cardul de memorie.<br>La activarea opjiunii de memorare pe dispozitiv, acesta indică<br>faptul că sistemul nu detectează cardul de memorie.<br>Dispozitivul nu poate citi cardul de memorie, dar cardul este<br>utilizat normal pe computer suu alte echipamente<br>Ce este de făcut atunci când cardul de memorie este plin?<br>Ce fel de program de redare este folosit pentru a reda fișiere V264<br>de pe cardul SD?<br>Cum să descărcați înregistrarea de pe cardul de de memorie sau să<br>o partajați cu alții?<br>Cum se configurează messijele de alarmă de tip push?<br>Când alarma este activată și detectarea mișcării este dezactivată,<br>detectarea sunetului va fi în continuare activă                                                                                                    | Jirregistra in continuu.<br>Memorares înregistraire continue se face în pachete de 10 minute. Durata de la pornirea înregistrairi continue până la generarea fișierului de<br>inregistrare este mai mare de 10 minute. Asteptați aproximativ încă 1 minut și apoi puteți reveni la redarea imaginilor înregistrate.<br>1. Camera nu acceptă schimbarea cardului în timp ce funcționează. Când introduceți cardul de memorie, dispozitivul trebuie să fie oprit. Vă rugăm să<br>reporniji camera.<br>2. Dată cardul de memorie nu este în continuare recunoscut după repornirea camerei, înlocuți;-l cu un card nou și testați din nou.<br>3. Dată după înlocuirea cu un card nou acesta nu este în continuare recunoscut, este posibil ca slotul pentru card să fie deteriorat sau cablul să fie<br>defet. Contactați distributionul.<br>1. Formatații cardul de memorie și asigurați-vă că sistemul de fișiere al cardului de memorie din cameră este mai mică sau egală cu 500 M8, camera va<br>suprascine automat cel nal vechi fişier video.<br>Dispozitivele obișnuite h.264 foloses: fișiere video în format MP4, care sunt compatibile cu majoritatea programelor de redare.<br>Atunci când vizualizați redarea, faceți clic pe pictograma de înregistrare. După înregistrare, puteți vizualiza înregistrarea direct în albumul telefonului. Sau<br>o puteți vizualizați redarea, faceți clic pe pictograma de înregistrare. După înregistrare, puteți vizualiza înregistrarea direct în albumul telefonului. Sau<br>o puteți vizualizați redarea, faceți clic pe pictograma de înregistrare. După înregistrare, puteți vizualiza înregistrarea direct în albumul telefonului. Sau<br>o puteți vizualizați redarea, faceți clic pe pictograma de înregistrare. După înregistrare, puteți vizualiza înregistrarea direct în albumul telefonului. Sau<br>o puteți vizualizați redarea, faceți clic pe setarea de transmitere a mesajului, puteți alege să acceptați toate sau să alegeți un alt plan de<br>transmitere.<br>După adăugarea unei camere, mesajul de alarmă este transmis în mod implicit o dată la 10 minute. Dacă trebuie să modificați planul de mesa                                                                                                    |
| Problemă de<br>înregistrare<br>video | 2<br>3<br>4<br>5<br>6<br>7<br>7<br>1<br>1<br>2<br>3<br>3                                    | Pachete de inregistrare de pe cardul de memorie.<br>La activarea opțiunii de memorare pe dispozitiv, acesta indică<br>faptul că sistemul nu detectează cardul de memorie.<br>Dispozitivul nu poate citi cardul de memorie, dar cardul este<br>utilizat normal pe computer suu alte echipamente<br>Ce este de făcut atunci când cardul de memorie este plin?<br>Ce fel de program de redare este folosit pentru a reda fișiere VZ64<br>de pe cardul SD?<br>Cum să descărcați înregistrarea de pe cardul de de memorie sau să<br>o partajați cu alții?<br>Cum se configurează mesajele de alarmă de tip push?<br>Când alarma este activată și detectarea mișcării este dezactivată,<br>detectarea sunetului va fi în continuare activă<br>Utilizatorii partajași nu pot primi mesaje de alarmă?<br>Ce trebuie făcut dacă mesajul de alarmă nu este primit pe<br>telefonul mobil?                                                                                                    | Jirregistra in continuu.<br>Memorares înregistraire continuu: Ateptați aproximativ încă 1 minut și apoi puteți reveni la redarea imaginilor înregistrate.<br>1. Camera nu acceptă schimbarea cardului în timp ce funcționează. Când introduceți cardul de memorie, dispozitivul trebuie să fie oprit. Vă rugăm să<br>reporniji camera.<br>2. Dakă cardul de memorie nu este în continuare recunoscut după repornirea camerei, înlocuiți-l cu un card nou și testați din nou.<br>3. Dakă după înlocuirea cu un card nou acesta nu este în continuare recunoscut, este posibil ca slotul pentru card să fie deteriorat sau cablul să fie<br>defect. Contactați distributionul.<br>1. Formatații cardul de memorie și asigurați-vă că sistemul de fișiere al cardului de memorie este FAT32.<br>Nu este nevoie să faceți nimic. Atunci când capacitatea râmasă a cardului de memorie din cameră este mai mică sau egală cu 500 M8, camera va<br>suprascrie automat cel nai vechi fişier video.<br>Dispozitivele obișnuite h.264 foloses: fișier video în format MP4, care sunt compatibile cu majoritatea programelor de redare.<br>Atunci când vizualizați redarea, faceți cilc pe pictograma de înregistrare. După înregistrare, puteți vizualiza înregistrarea direct în albumul telefonului. Sau<br>o puteți vizualizați indefund local.<br>Folderul local de înregistrari pe telefonul mobil:<br>Android memorat înternă a telefonului mobil:<br>Android inemorat înternă a telefonului mobil:<br>Android, memorat înternă a telefonului mobil:<br>Android, aceasți pagina de configurare, faceți cilc pe setarea de transmis în mod implicit o dată la 10 minute. Dacă trebuie să modificați planul de mesaje de<br>alarmă, accesați pagina de configurare, faceți cilc pe setarea de transmitere a mesajului, puteți aleg să acceptați toate sau să alegeți un alt plan de<br>transmitere.<br>Prin deractivează detectării mișcării, detectarea sunetului oprește doar mesajele de tip push. Funcția de bază a camerei de detectare a mișcării<br>fincționează în confinuare. Dara opriți alarma.<br>Conturile partajate nu pot primi indificări de tip push, doar cont                                                                                                    |
| Problemă de<br>înregistrare<br>video | 2<br>3<br>4<br>5<br>6<br>7<br>7<br>1<br>1<br>2<br>3<br>3<br>4                               | Pachete de inregistrare de pe cardul de memorie.<br>La activarea optiunii de memorare pe dispozitiv, acesta indică<br>faptul că sistemul nu detectează cardul de memorie.<br>Dispozitivul nu poate citi cardul de memorie, dar cardul este<br>utilizat normal pe computer sau alte echipamente<br>Ce este de făcut atunci când cardul de memorie este plin?<br>Ce fel de program de redare este folosit pentru a reda fișiere V264<br>de pe cardul SD?<br>Cum să descărcați înregistrarea de pe cardul de de memorie sau să<br>o partajați cu alții?<br>Cum se configurează mesajele de alarmă de tip push?<br>Când alarma este activată și detectarea mișcării este dezactivată,<br>detectarea sunetului va fi în continuare activă<br>Utilizatorii partajați nu pot primi mesaje de alarmă?<br>Ce trebuie făcut dacă mesajul de alarmă nu este primit pe<br>telefonul mobil?                                                                                                    | Jiregistra in continuu.<br>Memorares înregistraire continue se face în pachete de 10 minute. Durata de la pornirea înregistrairi continue până la generarea fişierului de<br>Înregistrare este mai mare de 10 minute. Asteptaji aproximativ încă 1 minut și apoi puteji reveni la redarea imaginilor înregistrate.<br>1. Camera nu acceptă schimbarea cardului în timp ce funcționează. Când introduceți cardul de memorie, dispozitivul trebuie să fie oprit. Vă rugăm să<br>reporniji camea.<br>2. Dacă cardul de memorie nu este în continuare recunoscut după repornirea camerei, înlocuții-l cu un card nou și testați din nou.<br>3. Dacă după înlocuirea cu un card nou acesta nu este în continuare recunoscut, este posibil ca slotul pentru card să fie deteriorat sau cablul să fie<br>defet. Contractați distributionul.<br>1. Formatații cardul de memorie și asigurați-vă că sistemul de fișiere al cardului de memorie din cameră este mai mică sau egală cu 500 M8, camera va<br>supractire automat cel mai vechi fişier video.<br>Dispozitivele obșnuite h.254 folosesc fișiere video în format MP4, care sunt compatibile cu majoritatea programelor de redare.<br>4. Atunci când vizualizați redarea, faceți cilc pe pictograma de înregistrare. După înregistrare, puteți vizualiza înregistrarea direct în albumul telefonului. Sau<br>o puteți vizualizați redarea, faceți cilc pe pictograma de înregistrare. După înregistrare, puteți vizualiza înregistrarea direct în albumul telefonului. Sau<br>o puteți vizualizați redarea, faceți cilc pe siztograma de înregistrare. După înregistrare, puteți vizualiza înregistrarea direct în albumul telefonului. Sau<br>o puteți vizualizați redarea, faceți cilc pe stearea de transmitere a mesajului, puteți alege să acceptați toate sau să alegeți un alt plan de<br>transmitere.<br>După adăugarea unei camere, mesajul de alarmă este transmitere a mesajului, puteți alege să acceptați toate sau să alegeți un alt plan de<br>transmitere.<br>Prin dicareată detectărei micțării, detectarea sunetului oprește doar mesajele de tip push. Funcția de bază a camerei de detectare a mișcării<br>f                                                                                                    |
| Problemă de<br>înregistrare<br>video | 2<br>3<br>4<br>5<br>6<br>7<br>7<br>1<br>2<br>3<br>3<br>4<br>5<br>1                          | Pachete de inregistrare de pe cardul de memorie.<br>La activarea opțiunii de memorare pe dispozitiv, acesta indică<br>faptul că sistemul nu detectează cardul de memorie.<br>Dispozitivul nu poate citi cardul de memorie, dar cardul este<br>utilizat normal pe computer suu alte echipamente<br>Ce este de făcut atunci când cardul de memorie este plin?<br>Ce fel de program de redare este folosit pentru a reda fișiere V264<br>de pe cardul SD?<br>Cum să descărcați înregistrarea de pe cardul de de memorie sau să<br>o partojați cu alți?<br>Cum se configurează messjele de alarmă de tip push?<br>Când alarma este activată și detectarea mișcării este dezactivată,<br>detectarea sunetului va fi în continuare activă<br>Ulilizatorii partajați nu pot primi messje de alarmă?<br>Ce trebuie făcut dacă mesajul de alarmă nu este primit pe<br>telefonul mobil?<br>Cum se reglează volumul sunetului de alarmă.<br>Cum se monitorizează pe computer?                                                                                                   | Jinegistra in continuu.<br>Memorares înregistraire continue se face în pachete de 10 minute. Durata de la pornirea înregistrain continue până la generarea fișierului de<br>Inregistrare este mai mare de 10 minute. Aşteptați aproximativ încă 1 minut și apoi puteți reveni la redarea imaginilor înregistrate.<br>1. Camera nu acceptă schimbarea cardului în timp ce funcționează. Când introduceți cardul de memorie, dispozitivul trebuie să fie oprit. Vă rugăm să<br>repornij camera.<br>2. Dacă cardul de memorie nu este în continuare recunoscut după repornirea camerei, înlocuți-l cu un card nou și testați din nou.<br>3. Dacă după înlocuirea cu un card nou acesta nu este în continuare recunoscut, este posibil ca slotul pentru card să fie deteriorat sau cablul să fie<br>defect. Contactați distributiroul.<br>1. Formatații cardul de memorie și asigurați-vă că sistemul de fișiere al cardului de memorie este FAT32.<br>Nu este nervole să faceți nimic. Aturci când dapacitatea rămasă a cardului de memorie din cameră este mai mică sau egală cu 500 M8, camera va<br>caprascrie automat cel mai vechi fişier video.<br>Dispozitivele obișnuite h.264 foloses: fișier video în format MP4, care sunt compatibile cu majoritatea programelor de redare.<br>Aturci când vizualizați redarea, faceți cilic pe pictograma de înregistrare. După înregistrare, puteți vizualiza înregistrarea direct în albumul telefonului. Sau<br>optreți vizualiză în fordenul local.<br>764erul local de înregistrăți pe telefonul mobil / YCC365PLUS / Video<br>Apple: memorat direct în albumul telefonului.<br>2010<br>2010<br>20 |
| Problemă de<br>înregistrare<br>video | 2<br>3<br>4<br>5<br>6<br>7<br>7<br>1<br>1<br>2<br>3<br>4<br>5<br>1<br>1<br>2                | Pachete de inregistrare de pe cardul de memorie.<br>La activarea opțiunii de memorare pe dispozitiv, acesta indică<br>faptul că sistemul nu detectează cardul de memorie.<br>Dispozitivul nu poate citi cardul de memorie, dar cardul este<br>utilizat normal pe computer sau alte echipamente<br>Ce este de făcut atunci când cardul de memorie este plin?<br>Ce fei de program de redare este folosit pentru a reda fișiere VZ64<br>de pe cardul SD?<br>Cum să descărcați înregistrarea de pe cardul de de memorie sau să<br>o partajați cu alși?<br>Cum se configurează mesajele de alarmă de tip push?<br>Când alarma este activată și detectarea mișcării este dezactivată,<br>detectarea sunetului va fi în continuare activă<br>Utilizatorii partajați nu pot primi mesaje de alarmă?<br>Ce trebuie făcut dacă mesajul de alarmă nu este primit pe<br>telefonul mobil?<br>Cum se nonitorizează pe computer?<br>Care sunt acțiunile acceptate de cameră.                                                                                                    | Jiregistra in continua.<br>Memorares inregistrainor continue se face in pachete de 10 minute. Durata de la pornirea inregistraini continue până la generarea fișierului de<br>inregistrare este mai mare de 10 minute. Asteptați aproximativ incă 1 minut și apoi puteți reveni la redarea imaginilor inregistrate.<br>1. Camera nu acceptă schimbarea cardului în timp ce funcționează. Când introduceți cardul de memorie, dispozitivul trebuie să fie oprit. Vă rugăm să<br>repornij camera.<br>2. Dacă cardul de memorie și asigurați-vă că sistemul de fișiere al cardului de memorie este FAT32.<br>Nu este nevole să faceți nimic. Atunci când capacitatea rămasă a cardului de memorie din cameră este mai mică sau egală cu 500 MB, camera va<br>suprascrie automat cel mai vechi fișier video.<br>Dispozitivele obișnute h.264 foloses: fișiere video în format MP4, care sunt compatibile cu majoritatea programelor de redare.<br>Atunci dand vizualizați redarea, faceți cic pe pictograma de înregistrare. După înregistrare, puteți vizualiza înregistrarea direct în albumul telefonului. Sau<br>optieri vizualiză inforderul local.<br>Folderul local de inregistră în pe telefonul mobil:<br>Androdi: memoria internă a telefonul mobil:<br>Androdi: memoria internă a telefonul mobil:<br>Androdi: memoria internă a telefonului mobil / VCC36SPLUS / Video<br>Apple: memorat direct în albumul telefonului.<br>Prin dezactivează detectării mișcării, detectarea sunetului oprește doar mesajele de tip push. Funcția de bază a camerei de detectare a mișcării<br>funcționează în configurare, faceți cilic pe sefarea de transmitere a mesajului, puteți alege să acceptați toate su să alegeți un alt plan de<br>transmitere.<br>Prin dezactivează detectării mișcării, detectarea sunetului oprește doar mesajele de tip push. Funcția de bază a camerei de detectare a mișcării<br>funcționează în configurare, faceți cilic pe sefarea de transmitere a mesajului, puteți alege să acceptați toate su să alegeți un alt plan de<br>transmitere.<br>Dacă le putei primi atunci când dechidei apilcația, detectarea mișcării şi detectarea sunetului în                                                                                                    |
| Problemă de<br>înregistrare<br>video | 2<br>3<br>4<br>5<br>6<br>7<br>1<br>1<br>2<br>3<br>4<br>5<br>1<br>1<br>2<br>3                | Pachete de inregistrare de pe cardul de memorie.<br>La activarea opțiunii de memorare pe dispozitiv, acesta indică<br>faptul că sistemul nu detectează cardul de memorie.<br>Dispozitivul nu poate citi cardul de memorie, dar cardul este<br>utilizat normal pe computer suu alte echipamente<br>Ce este de făcut atunci când cardul de memorie este plin?<br>Ce fel de program de redare este folosit pentru a reda fișiere VZ64<br>de pe cardul SD?<br>Cum să descărcați înregistrarea de pe cardul de de memorie sau să<br>o partajați cu alți?<br>Cum se configurează messjele de alarmă de tip push?<br>Când alarma este activată și detectarea mișcării este dezactivată,<br>detectarea sunetului va fi în continuare activă<br>Ulilizatorii partajași nu pot primi mesaje de alarmă?<br>Ce trebuie făcut dacă mesajul de alarmă nu este primit pe<br>telefonul mobil?<br>Cum se monitorizează pe computer?<br>Care sunt acțiunile acceptate de cameră.<br>Metoda de vizualizare canalului media RTSP.                                                        | Jinegistra in continuu.<br>Memorzeni mirgeistralier continuue se face in pachete de 10 minute. Durata de la pornirea linegistralier continue până la generarea fişienului de<br>inregistrare este mai mare de 10 minute. Asteptați aproximativ încă 1 minut și apoi puteți reveni la redarea imaginilor înregistrate.<br>1. Cantea nu accepti schinbarea cardului în timp ce funcționează. Când introduceți cardul de memorie, dispozitivul trebuie să file oprit. Vă rugăm să<br>20 acă cardul de memorie nu este în continuare necunoscul după repornirea camerei, înlocuții-l cu un card nou și testați din nou.<br>3. Dacă după înteriorea cu nu card nou aceta nu este în continuare necunoscul, este posibil ca slotul pentru card să fie deteriorat sau cablul să fie<br>defect. Contactați distribuitorul.<br>1. Formatați cardul de memorie și asigurați-vă că sistemul de fișiere al cardului de memorie este FAT32.<br>Nu este nervie să faceți minic. Atunci când capacitatea rămasă a cardului de memorie din cameră este mai mică sau egală cu 500 MB, camera va<br>suprascrie autora cel mai vechi figer video.<br>Dispozitivele obișnuite h.264 folosesc fișiere video în format MP4, care sunt compatibile cu majoritatea programelor de redare.<br>Atunci când vizualizați infoderul local.<br>Folderul nobil:<br>Atunci când vizualizați inderea, faceți ci pe pictograma de înregistrare. După înregistrare, puteți vizualiza înregistrarea direct în albumul telefonului. Sau<br>o puteți vizualiza din foderul local.<br>Folderul mobil:<br>Atunci când vizualizați inderea, faceți ci pe pictograma de înregistrare. După înregistrare, puteți vizualizați în admirăți a telefonul mobil:<br>Atunci când vizualizați ne atelefonul mobil:<br>Atunci când vizualizați inderea, faceți ci pe pictograma de înregistrare. După înregistrare, puteți vizualizați înregistrarea direct în albumul telefonului.<br>După adaugarea unei camere, meagiul de alarmă este transmis în mod implicit o dată la 10 minute. Dacă trebuie să modificați planul de mesgie de<br>alamă, accesați pagina de configurare, faceți ci pe petergea de transmitere a m                                                                                                    |
| Problemă de<br>înregistrare<br>video | 2<br>3<br>4<br>5<br>6<br>7<br>7<br>1<br>1<br>2<br>3<br>4<br>5<br>1<br>1<br>2<br>3<br>3<br>4 | Pachete de inregistrare de pe cardul de memorie. La activarea optiunii de memorare pe dispozitiv, acesta indică<br>faptul că sistemul nu detectează cardul de memorie. Dispozitivul nu poate citi cardul de memorie, dar cardul este<br>utilizat normal pe computer sau alte echipamente Ce este de făcut atunci când cardul de memorie este plin? Ce fei de program de redare este folosit pentru a reda fișiere V264<br>de pe cardul SD? Cum să descărcați înregistrarea de pe cardul de de memorie sau să<br>o partajați cu alță? Cum se configurează mesajele de alarmă de tip push? Când alarma este activată și detectarea mișcării este dezactivată,<br>detectarea sunetului va fi în continuare activă Utilizatorii partajați nu pot primi mesaje de alarmă? Ce trebuie făcut dacă mesajul de alarmă nu este primit pe<br>telefonul mobil? Cum se monitorizează pe computer? Care sunt acțiunile acceptate de cameră. Metoda de vizualizare canalului media RTSP. Permite programele CMS, Zhongwei HD și a altor programe de<br>vizualizare pentru computer? | Jinegistra in continuu.<br>Memorana innegistrario continue se face in pachete de 10 minute. Durata de la pomirea inregistrario continue plană la generarea figerului de<br>inregistrare este mai mare de 10 minute. Aşteptai aproximativ încă 1 minut și apol putei reveni la redarea imaginilor înregistrate.<br>1. Camera na accepă schimbarea cardului în timp ce funcționează. Când introduceți cardul de memorie, dispozitivul trebuie să fie opril. Vă rugăm să<br>2. Dacă cardul de memorie nu este în continuare recunoscut după repornizea camerei, îndicuții-i cu un card nou și testări din nou.<br>3. Dacă după înocinea cu na card no ua cesta nu este în continuare recunoscut, este posibil ca slotul pentru card să fie deteriorat sau cablul să fie<br>defect. Contactați distribuitorul.<br>1. Formatați cardul de memorie și asigurați-vă că sistemul de fișiere al cardului de memorie din cameră este mai mică sau egală cu 500 MB, camera va<br>suprancie autorat cel mui vechi figer video.<br>Dispozitivele obișnuite h.264 foloses: fișiere video în format MP4, care sunt compatibile cu majoritatea programelor de redare.<br>Aturci când vizualizați redarea, faceți clic pe pictograma de înregistrare. După înregistrare, puteți vizualiza înregistrarea direct în albumul telefonului. Sau<br>o putei vixualiza di noldenul local.<br>Folderul local de registrari, pe tietefonul mobil:<br>Android: memoră intemă a telefonului mobil / VCC365PULS / Video<br>Agple: memora direct în albumul telefonului.<br>După adilugarea unei camere, mesajul de alarmă este transmis în mod implicit o dată la 10 minute. Dacă trebuie să modificați planul de mesaje de<br>alarmă, accesați pagina de configurare, faceți clic pe setarea de transmitere a mesajului, puteți alege să acceptați toate sau să alegeți un alt plan de<br>transmitere.<br>Prin dezactivează detectării mișcării, detectarea sunetului oprește doar mesajele de tip push. Funcția de bază a camerei de detectare a mișcării<br>fineționarea.<br>Conturile partigate nu pot primi notificări de tip push, doar contul principal poate primi acceste notificări.<br>Mai d                                                                                                    |

| NVR<br>(înregistrator<br>video cu hard<br>disk) | 1  | Cum se adaugă o cameră la NVR?                                                                                                    | <ol> <li>Asigurați-vă că camera şi NVR sunt în aceeaşi reşea LAN (acelaşi router) şi NVR permite DHCP să obțină automat o adresă IP.</li> <li>După ce câutați camera pe NVR, adăugați-o. Faceți clic pe Editare pentru a elimina parola. Camera nu are o parolă<br/>Precauji:</li> <li>Camera în sine nu are o adresă IP şi permite atribuirea unei adrese IP doar de câtre un router, deci nu acceptă utilizarea switch-ului ca router.</li> <li>Camera nu are o parolă. Multe NVR-uri vor adăuga automat o parolă implicită după adăugarea camerei, deci trebuie să editați și să eliminați parola<br/>camerei după adăugare.</li> </ol>                                                                                                    |
|-------------------------------------------------|----|----------------------------------------------------------------------------------------------------|----------------------------------------------------------------------------------------------------|
|                                                 | 2  | Cum se utilizează transmisia media în rețeaua LAN în care se află<br>computerul pentru a vizualiza imaginile.                                                | Descărcați programul VLC de redare și introduceți adresa IP a camerei.<br>Introduceți în programul VLC main stream videc: rtsp://ip; sub stream videc: rtsp://ip/0/video1<br>IP sete adresa IP a camerei căutate pe NVR.                                                                                                    |
|                                                 | 3  | Suportă monitorizarea pe computerele Apple?                                                                                                    | Nu există suport pentru computerele Apple.                                                                                                    |
|                                                 | 1  | Ce trebuie făcut în privința zgomotului în timpul transmisiei live?                                                                                          | 1. Distanjă: Încercați să stați departe de cameră (peste 15 metri) când urmăriți ecranul de monitorizare de pe un telefon mobil.     2. Dacă trebuie să-i urmăriți de aproape, opriți difuzorul de pe interfața aplicației de redare în direct.     Cauză: În timpul monitorizării cu telefonul mobil, sunetul de pe telefonul mobil este captat de cameră, iar camera îl transmite către telefonul mobil     formănd o buclă audio, rezultând microfonia.                                                                                                    |
|                                                 | 2  | Cum se dezactivează sunetul de monitorizare în timp real al<br>camerei?                                                                                      | Deschidej in pagina de configurare a aplicației mobile de monitorizare pagina pentru "Device microphone" (Microfon dispozitiv). Faceți clic pentru a<br>inchide.     Z. Demontați și deconectați microfonul.                                                                                                    |
| Probleme de<br>sunet                            | 3  | Când monitorizați interfonul, telefonul mobil nu poate recepționa<br>sunetul din locația monitorizată.                                                       | <ol> <li>Este necesar să vă asigurați că sunetul telefonului mobil este pornit.</li> <li>Asigurați-vă că pictograma sunetului este activată pe pagina de monitorizare în timp real.</li> <li>In pagina de configurare a paliculei mobile de monitorizare puteți face clic pentru a deschide pagina pentru "Device microphone" (Microfon<br/>dispozitiv). Faceți clic pentru a activa.</li> </ol>                                                                                                    |
|                                                 | 4  | Monitorizarea în timp real a interfonului, fără sunet de la cameră<br>și același cont pentru a vă conecta la alte interfoane mobile este<br>normală.         | Vă rugăm să verificați "YCC36Splus" în setările telefonului pentru a vedea dacă permisiunea "Microphone" (Microfon) este activată.                                                                                                    |
|                                                 | 5  | Când utilizaji interfonul, nu există sunet de la cameră.                                                                                                    | <ol> <li>Apple: in pagina de configurare a telefonului mobil - aplicatiaYCC365PLUS - comutatorul microfonului trebuie activat.</li> <li>Trebuie activată optiunea "Phone Settings-Privacy-Microphone-YCC365PLUS-Sound" (Setări telefon-Confidențialitate-Microfon-YCC365PLUS-Sunet).</li> <li>Accesați aplicația YCC365plus pentru a găsi setările dispozitivului, activați alarma. Când un personaj merge în fața obiectivului camerei, poate declanşa o alarmă dacă se oprește? Dacă nu, este posibil ca difuzorul camerei să funcționeze defectuos și să necesite reparații.</li> </ol>                                                                                                    |
|                                                 |    |                                                                                                    |                                                                                                    |
|                                                 | 1  | Cum se stinge reflectorul.                                                                                                    | Accesați ecranul de monitorizare a dispozitivului, faceți clic pe pictograma more (mai multe) din colțul din dreapta jos, găsiți pictograma în formă de bec<br>și faceți clic pentru a închide.                                                                                                    |
| Lampă                                           | 2  | Se poate stinge lampa infraroșu?                                                                                                    | Accesați setările camerei, găsiți comutatorul de vedere de noapte și selectați modul de vedere de noapte.                                                                                                    |
|                                                 | 3  | Unele zone ale imaginii de supraveghere pe timp de noapte sunt<br>foarte luminoase, dar restul este neclar. Ce este de făcut?                                | Vă rugăm să reglați unghiul camerei pentru a evita obiectele reflectorizante din raza de acțiune.                                                                                                    |
|                                                 |    |                                                                                                    |                                                                                                    |
| Ora                                             | 1  | Care este principiul configurării orei camerei?                                                                                                    | Camera folosește internetul pentru a regla automat ora și, teoretic, ora este exactă.<br>Cu toate acestea, atunci când este utilizată în strainătate, unele țări implementează ora de vară și ora de iamă. Dacă camera are ora diferită de ora locală,<br>puteți deschide pagina de configurare și puteți selecta fusul orar în concordanță cu ora curentă.                                                                                                    |
|                                                 | 2  | Ora afișată în timpul monitorizării în timp real nu se potrivește cu<br>ora reală.                                                                           | Dacă NVR este conectat și camera nu este conectată la rețeaua externă, vă rugăm să verificați dacă ora configurată pentru NVR este corectă.                                                                                                    |
|                                                 |    |                                                                                                    |                                                                                                    |
| Directionarea                                   | 1  | Ce ar trebui să fac dacă sensul de rotație este inversat în timpul<br>monitorizării?                                                                         | Folosiți butonul de rotire, dacă încercați să mutați camera spre dreapta și camera se rotește spre stânga, direcția este inversată.                                                                                                    |
| Directionalea                                   | 2  | Când este activată opțiunea de urmărire a obiectelor și persoana<br>menge spre stânga, ce ar trebui să fac dacă ecranul camerei se<br>întoarce spre dreapta? | Rețineți că inversarea sensului de urmărire necesită modificarea procesării fișierului de configurare.                                                                                                    |
| Camere 4G                                       | 1  | Cum sā adāugaji camere 4G?                                                                                                    | I. Introduceji cardul in fanta corespunzătoare (conectorii metalici ar trebui să fie orientați către placa electronică, iar capătul crestat este introdus mai<br>întăi. Când este introdus în poziție, va emite un ușor sunet "clic" )     2. Resetați camera (apăsați lung butonul de resetare timp de cinci secunde)     3. După ce dipozitivul emite mesați, pleseu este tecale to ada da camera" (Vă rugăm să folosiți cablul pentru a adăuga o cameră), faceți clic pe<br>butonul "+" din coltul din dreapta sus al aplicație și selectați "Camera 4G"     4. Scanați codul QR de pe corpului camerei și așteptați finalizarea adăugării.                                                                                                    |
|                                                 |    |                                                                                                    |                                                                                                    |
|                                                 | 1  | Câte camere acceptă aplicația simultan?                                                                                                    | Aplicația acceptă 4 dispozitive.                                                                                                    |
| Mai multe                                       | 2  | Care este numărul maxim de ecrane acceptate pentru vizualizarea                                                                                              |                                                                                                    |
| canale pe același<br>ecran (multi-              | -  | pe computer?                                                                                                    | Utilizați pagini web pentru a vizualiza și sunt acceptate până la 4 sub-ecrane.                                                                                                    |
| ecran)                                          | 3  | Cum pot fi accesate mai multe canale pe același ecran?                                                                                                    | Doar atunci când există mai mult de 2 dispozitive, este acceptată previzualizarea pe mai multe ecrane.<br>Metoda: În pagina cu lista de dispozitive, faceți clic pe butonul "⊞" din partea de sus a aplicației.                                                                                                    |
|                                                 | 1  | Câte cifre acceptă cel mult parola Wi-Fi? Ce protocoale de criptare                                                                                          | Parola routen lui accentă 8-32 hiri, iar crintarea utilizată în mod obisnuit este accentată                                                                                                    |
|                                                 | 2  | sunt acceptate?                                                                                                    | i mom romanimi occeji u 0-32 biji, im criptarea unizata in mou obiji un este atteptata.                                                                                                    |
|                                                 | 3  | Suportă înregistrarea video în cloud în propriul cloud privat?                                                                                               | ичи ехыхо сентуе зуечаее репии тоител, асезка иеоше за реплиа ртогосни DHLP. Nu, videoclipurile pot fi stocate numai pe serverul nostru propriu (Amazon).                                                                                                    |
|                                                 | 4  | Ce este parola contului de conexiune directă al aplicației?                                                                                                  | Nume utilizator: admin Parolă: 12345                                                                                                    |
|                                                 | 5  | Cum se setează rezoluția implicită pentru monitorizarea în timp real?                                                                                        | După trecerea la rezoluția corespunzătoare în timpul monitorizării, aplicația își va aminti această configurație, iar la momentul următoarei monitorizări va<br>folosi ultima rezoluție selectată.                                                                                                    |
|                                                 | 6  | Logica de înregistrare a conexiunii directe a aplicației.                                                                                                    | 1. După ce cardul SD este conectat la dispozitiv și aplicația telefonului mobil s-a autentificat și conectat cu succes la dispozitiv, dispozitivul va obține ora telefonului mobil, iar modul de înregistrare va continua înregistrarea. 2. Dacă există o înterupere a alimentării după ce cardul SD este concetat la dispozitiv și aplicația telefonului mobil s-a autentificat și conectat la dispozitiv, înregistrarea se oprește. După restabilirea sursei de alimentare, videoclipul va continua să fie înregistrat în memoria SD cu ora obținută înainte de întreuperea alimentării. De cențul, dacă întreuperea alimentării are loc la ora 1200 și alimentarea cu energie electrică este restabilită la ora 14:00, noul videoclip va fi înregistrat în une va restea la ora curentă pănă la următoarea conectare a telefonului mobil și sincronizarea cu succes a dispozitivului. |
|                                                 | 7  | Scopul specific al preînregistrării.                                                                                                    | Sistemul va salva datele de înregistrare pentru o perioadă de timp înainte de emiterea semnalului de alarmă și le va asocia cu alarma înregistrată pentru<br>a facilita utilizatorului să analizeze scena înainte și după alarmă.                                                                                                    |
|                                                 | 8  | Ce protocoale acceptă IPC?                                                                                                    | Sun arcentate motornalele TCP //P IIDP 200 DNS DHCP RTCP                                                                                                    |
|                                                 | 9  | Camera poate fi conectată la dispozitiv de extensie a unei rețele                                                                                            | Jaun acceptate protocoletet LCF / IF, UDF, FZF, DRS, UPICF, RLSF.                                                                                                    |
|                                                 |    | tara tir (repetor)?                                                                                                    |                                                                                                    |
|                                                 | 10 | Camera se rotește și imaginea este întârziată.                                                                                                    | Această problemă este legată de rețeaua curentă a camerei și de rețeaua curentă a telefonului mobil. Puteți încerca să schimbați rețeaua.                                                                                                    |
|                                                 | 11 | Cum să verificați rezoluția camerei.                                                                                                    | cano umang uansmisia nye prin intermediui aplicației, raceți clic pe HD și faceți clic pe pictograma camerei din aplicație. Apoi deschideți albumul<br>telefonului, găsiți imaginea, faceți clic pe proprietăți, puteți vizualiza rezoluția reală a camerei.                                                                                                    |

|  | 12 | Camera este adesea offline.                                                                                                    | Depanare atunci când nu există conexiune:<br>1. Eliminați intreruperile.<br>2. Depanare deriçumi contenului derminăt de imbărdarine a cestului.<br>8. Depanare deriçumi contenului derminăt de imbărdarine a cestului.<br>8. Depanare deriçumi custenului derminătă de imbărdarine a cestului.<br>8. Depanare deriçumi custenului derminătă de imbărdarine a cestului.<br>8. Depanare deriçumi custenului derminătă de imbărdarine a cestului.<br>8. Depanare dericumi sursei de alimentare.<br>Verificați dacă indicatorul de alimentare al camerei este încă aprins și verificați dacă sursa de alimentare nu funcționează.<br>Dacă paști de mai sus nu oferă solutia:<br>1. Verificați dacă respectiva cameră este concetată la modenul de rețea. Faceți cito pe "Settings" (Setăni), faceți cito pe "Wi-Fi networt" (Rețea Wi-Fi),<br>dacă vedeți că numele rețelei Wi-Fi concetată începe cu numele funzionului de servici de înterenți. înseamă că camera s-a conectată la rețeazu 4W-Fi<br>modenului de rețea. Verificați dacă există un router, a datogați -i din no și conectați dispozitivul a router. Dacă nu există<br>router, vă rocomadim să cumpăra câ nindicarul de servici de înterenți. înseamă că camera s-a conectare antenei, resetați<br>Consoiunea Wi-Fi pentru a vede dacă indicatorul de sermidi e de zlini.<br>3. Oprin dispozitivul și asteptați tim de unul su dua iminute. După acestă perioadă, scoateți cardul de memorie și porniți camera di nou. Dacă<br>camera nu se poate conecța, ardul de memorie se probabil deforioră. Dacă aveți în computer, în perioa terva da că indicatorul de servică de Dacă avet și cardul de memorie și porniți camera din nou. Dacă<br>camera nu se poate conecța cardul de estrater. Dacă aveți în computer, în puris ți puriți camera din nou. Dacă<br>camera nu se poate aranja înicuriera cardului. (Cardul vechi rebuie formata cu ajutorul uni computer)<br>4. Când echipamentul est offine, apăați butorul de reserater. Poate dispozitivul ă anunțe că resetarea a avut succes? Dacă nu se poate anunța că<br>restarea a avut succe, componentele pot fi defecte și trebuie reparate. |
|--|----|----------------------------------------------------------------------------------------------------|----------------------------------------------------------------------------------------------------|
|  | 13 | Câte limbi acceptă aplicația?                                                                                                    | 11 limbi: Engleză, rusă, germană, franceză, italiană, spaniolă, portugheză, chineză, japoneză, coreeană, vietnameză. Alte limbi nu au fost adaptate și sunt<br>traduse automat pentru telefoanele mobile.                                                                                                    |
|  | 14 | Când acționați butonul de rotire a camerei, rotirea / înclinarea<br>camerei nu se realizează.                                      | După ce camera a fost utilizată pentru o perioadă de timp, controlați panoramarea / înclinarea, camera nu se întoarce în sus, în jos, la stânga sau la<br>dreapta sau se poate roti doar într-o parte, de obicei, deoarece cabiul motorului este deconectat, vă rugăm să contactați distribuitorul.                                                                                                    |
|  | 15 | Când acționați butonul de rotire a camerei, direcția de rotație<br>panoramică / înclinare nu este în concordanță cu situația reală | Dača camera este controlată pentru a se roti în sus, însă se rotește în jos sau în stânga, este posibil ca cablul motorului să fie introdus invers în timpul<br>procesului de asamblare. Vă rugăm să contactași distribuitorul, dacă acest lucru poate fi modificat prin software.                                                                                                    |